# **Parent Portal User Guide**

Version 1.1

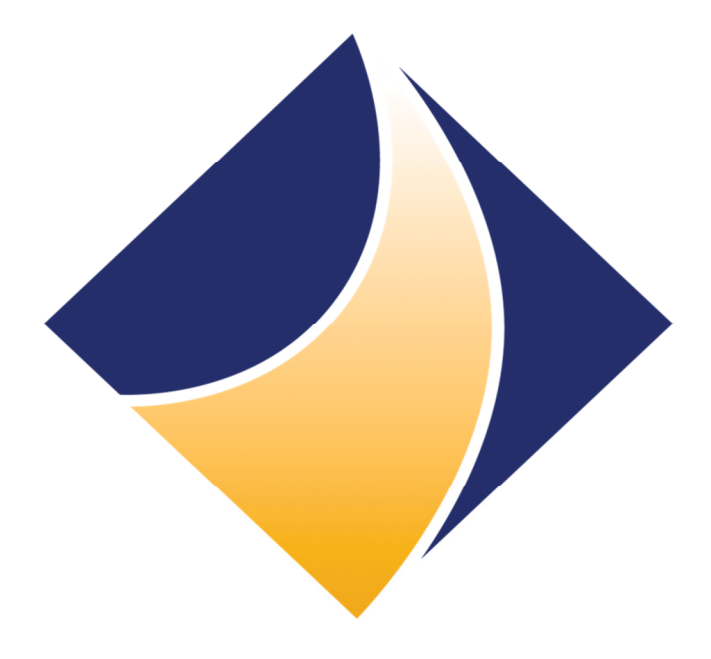

# Whittlesea Secondary College

www.whittleseasc.vic.edu.au

#### Introduction

Welcome to the Whittlesea Secondary College parent portal. This portal will grant you access to an array of useful student information and will allow you to book parent teacher interviews. This guide will help get you started. You access the parent portal using a web browser such as Internet Explorer, Mozilla Firefox or Google Chrome via:

#### https://portal.whittleseasc.vic.edu.au

When visiting the site you will see the following on your screen:

| parentandstuden<br>Log me into Whittlesea Seco                                                                                                    | password | Login >            |  |
|----------------------------------------------------------------------------------------------------|----------|--------------------|--|
| Need help? Call 9719 1200 or email us<br>NOTICE TO USERS<br>This computer network is the property of the Department of<br>Education & Early Childhood Development and is for authorised use on<br>The use of the network is monitored.<br>Your access to or use of this network is subject to your<br>compliance with the DEECD Acceptable Use Policy for Internet,<br>Email and other electronic communications and requirements<br>of information privacy laws.<br>The complete policy may be read at<br>http://www.education.vic.gov.au/about/deptpolicies/acceptableuse.htr<br>Unauthorised or improper use of this network may result<br>in administrative disciplinary action and civil or<br>criminal penalties. |          | Mr Xtreme Software |  |

Enter the username and password provided by the College, if you have forgotten your username and or password please contact the College Attendance Officer on 9719 1201. Once logged in you will be greeted with the following:

| Summary                                                                       | My Childen                                                         | Friday                                              |
|-------------------------------------------------------------------------------|--------------------------------------------------------------------|-----------------------------------------------------|
| Family & Contact Details<br>Parent Teacher Interviews<br>Reports<br>Timetable | Student NAME<br>NAM0999<br>Year 10, 10F<br>Attendance Today: 💮 💮 🌚 | 8 March 2013 News [Expand all]                      |
|                                                                               | Upcoming Events                                                    | Parent Teacher Interview bookings are now available |
|                                                                               | This week                                                          | Teachers                                            |
|                                                                               | There are currently no events this week.                           | Teachers of Student NAME v                          |
|                                                                               | Next week                                                          | Academic Summary 2013                               |
|                                                                               | Mon 11th Mar - Labour Day Public Holiday All day                   | Student NAME v                                      |
|                                                                               | In 3 weeks                                                         | Engagement & Wellbeing Summary 2013                 |
|                                                                               | There are currently no events in 3 weeks.                          | Student NAME v                                      |

On this screen you will see the main menu to the left, a list of your students at the College as well as news items, calendar items and teacher information.

#### **Downloading Reports**

You can easily download an electronic copy of past and current semester and term reports by leftclicking the "Reports" link in the main menu and choosing the report you wish to download. Please see the example below:

| Summary                   | Academic Reports | Friday                   |  |  |
|---------------------------|------------------|--------------------------|--|--|
| Family & Contact Details  | Student NAME     |                          |  |  |
| Parent Teacher Interviews | 2012             | 8 March 2013             |  |  |
| Reports                   | Semester 1       | are forward all 1        |  |  |
| Timetable                 | Semester 2       | News [ Expand an ]       |  |  |
|                           | Term 1           | available                |  |  |
|                           | Term 3           |                          |  |  |
|                           | 2011 ~           | Teachers                 |  |  |
|                           | 2010             | Teachers of Student NAME |  |  |
|                           |                  |                          |  |  |
|                           |                  |                          |  |  |
|                           |                  |                          |  |  |

When you left-click a report it will give you the option to download a PDF of that report, you will need an appropriate PDF viewer such as Adobe Acrobat (downloadable from www.adobe.com) to view and print the file. Families with multiple students will see each student listed here.

#### **Booking an Interview**

Booking an interview time is quite easy. Simply left-click the "Parent Teacher Interviews" link in the main menu and select a time from the pull down menus for each subject. If you make a mistake or are not happy with the selection, you can simply left-click the large "X" that appears next to the booking. Please refer to the example below:

| Summary                      | Confirmed Bookings            |                          |                                                     |   | Friday                                               |               |
|------------------------------|-------------------------------|--------------------------|-----------------------------------------------------|---|------------------------------------------------------|---------------|
| Family & Contact Details     | Wed 27th Mar, 09:00am Student | NAME                     | 10 CAFE CULTURE - Jo MARIANI                        | × | 9 March 2012                                         |               |
| Parent Teacher<br>Interviews | 🔗 Print                       |                          |                                                     |   | o March 2015                                         |               |
| Reports                      |                               |                          |                                                     |   | News                                                 | [Expand all ] |
| Timetable                    |                               |                          |                                                     |   | Parent Teacher Interview bookings are n<br>available | iow 💙         |
|                              | Make a Booking                |                          |                                                     |   | Teachers                                             |               |
|                              | Student NAME                  |                          |                                                     |   | Teachers of Student NAME                             | ~             |
|                              | Please select a time          | ▼ 10 E                   | NGLISH - Helen TSOLAKIDIS                           |   |                                                      |               |
|                              | Please select a time          | ▼ 10 M                   | ATHEMATICS - Kahli SYMONS                           |   |                                                      |               |
|                              | Please select a time          | ▼ 10 M                   | ATHEMATICS - Kahli SYMONS                           |   |                                                      |               |
|                              | Please select a time          | ▼ 10 P                   | ERSONAL DEVELOPMENT - Paul LUCAS                    |   |                                                      |               |
|                              | Please select a time          | ▼ 10 P                   | HOTOGRAPHY & MIXED MEDIA - Louise HANNAY            |   |                                                      |               |
|                              | Please select a time          | ▼ 10 P                   | HOTOGRAPHY & MIXED MEDIA - Kerry YULE               |   |                                                      |               |
|                              | Please select a time          | ▼ 10 P                   | HYSICAL EDUCATION - Madeleine PRIOR                 |   |                                                      |               |
|                              | Please select a time          | ■ 10 S                   | CIENCE - Annette RODAUGHAN                          |   |                                                      |               |
|                              | Please select a start time    | <ul> <li>Book</li> </ul> | all remaining subjects for this child automatically |   |                                                      |               |

You can also print your bookings by left-clicking "Print" in the "Confirmed Bookings" title bar. Families with multiple students will see each student listed here.

## Viewing Timetable Information

To view your student's timetable, simply left-click "Timetable" in the main menu, a new window will appear with a PDF of the student's timetable. You can save an electronic copy of this by pressing SHIFT-CTRL-S or alternatively you can print it by pressing CTRL-P. Families with multiple students will see each student listed here, clicking a name will yield the same result as above.

### Logging Out

To log out simply left-click "Logout" in the top right hand corner